### UC Merced

UC Merced Previously Published Works

Title

Mapping Political Economies over Time, GIS Exercise 3: Urban Systems in 19th Century China

Permalink

https://escholarship.org/uc/item/98k0w8mg

Authors

Ryavec, KE Henderson, M

Publication Date

2023-12-11

Copyright Information

This work is made available under the terms of a Creative Commons Attribution-NonCommercial-ShareAlike License, available at <u>https://creativecommons.org/licenses/by-nc-</u><u>sa/4.0/</u>

Peer reviewed

# Mapping Political Economies over Time

A Primer of Regional Systems Theory and Methods for the Study of Historical Economies, Societies and Polities, and their Integration into the Modern World System

# Exercise 3: Urban Systems in 19th Century China

Karl RyavecUniveMark HendersonMills (

University of California, Merced Mills College

First Edition, 2017 Creative Commons License (<u>CC BY-NC-SA 4.0</u>)

# Exercise 3: Urban Systems in 19th Century China

#### **Learning Objectives**

1. Create density maps based on estimates of Chinese urban populations in the 19<sup>th</sup> Century, and compare with the Macroregional Systems Model of Agrarian China.

2. Identify all Cities in China with a population over 25,000 in relation to Navigable Waterways.

#### Files used in this exercise

Datasets referenced in this exercise may be downloaded from the Harvard Dataverse repository at <u>https://dataverse.harvard.edu/dataverse/mpe</u>. We suggest that instructors provide a shared directory for students to access these files on their local network. The basemap data layers are accessible through ESRI ArcGIS Online.

- <u>File Name</u> <u>Description</u>
- 1. Macroregions Physiographic Macroregions of China
- 2. ChinaW-UrbanPops Administrative Capitals of 19th Century China
- 3. rivers Major Rivers
- 4. China\_NavRivers Navigable Waterways of China
- 5. Coast1820 Coastline of China ca. 1820
- 6. Grandcanal Grand Canal

#### **Data sources**

This exercise makes use of data developed by G. William Skinner and his research team at the University of California, Davis, including contributions from Lawrence Crissman, Griffith University/ACASIAN, now archived at the Harvard University Center for Geographic Analysis.

Mark Henderson and Merrick Lex Berman, ed.s (2016). Skinner Regional Systems Analysis Dataverse. Cambridge: Harvard University. <u>https://dataverse.harvard.edu/dataverse/hrs</u>.

#### Getting Started: Start ArcMap 10 and Save an ArcMap Project

This exercise shows examples from ArcMap version 10.5. If you're using a different version, or different GIS software, what you see on your screen may vary. We assume that you're familiar with the basic layout of your GIS software and are ready to try some new techniques.

To begin, start ArcMap and create a new ArcMap project. From the Menu Bar click on File / Save As, and name your ArcMap document **China-Lab3**.

Consult with your instructor to determine the best location to save your .mxd document file. Remember, the .mxd file is only an array of pointers to the actual GIS data files, which must also be present where you save your work for the file to correctly open again later.

# I. Urban Population Densities in Macroregions

Although G. William Skinner first developed his regional systems approach for the study of China, we used examples from France to introduce the basic theoretical tenets and methods of Regional Systems Theory in Exercise 1. That is because there is a wealth of disaggregated census data for France from the early 19<sup>th</sup> century at the local (commune) level with which to model spatial aspects of how urbanization affected the economy and demography of the agrarian-based society.

Although there are no comparable, systematic datasets for 19<sup>th</sup> century China, Skinner mapped the outlines of the premodern economies of China based using a range of19<sup>th</sup> and early 20<sup>th</sup> century data, mainly official gazetteers about the status of towns and cities in the imperial field administration. The initial presentation of this model in 1977 identified nine macroregional economies as of the 19<sup>th</sup> century (see Map 1). Skinner observed that, in contemporary China, all nine macroregions exhibited fully developed hierarchies of cities and regional systems. A century earlier, however, two of them, Manchuria and Yungui (Yun-Kwei), were merely emergent, their hierarchical relationships in flux. In fact, none of the capital cities of China in the 19<sup>th</sup> century with over 500,000 inhabitants are found in these two regions (see Map 2).

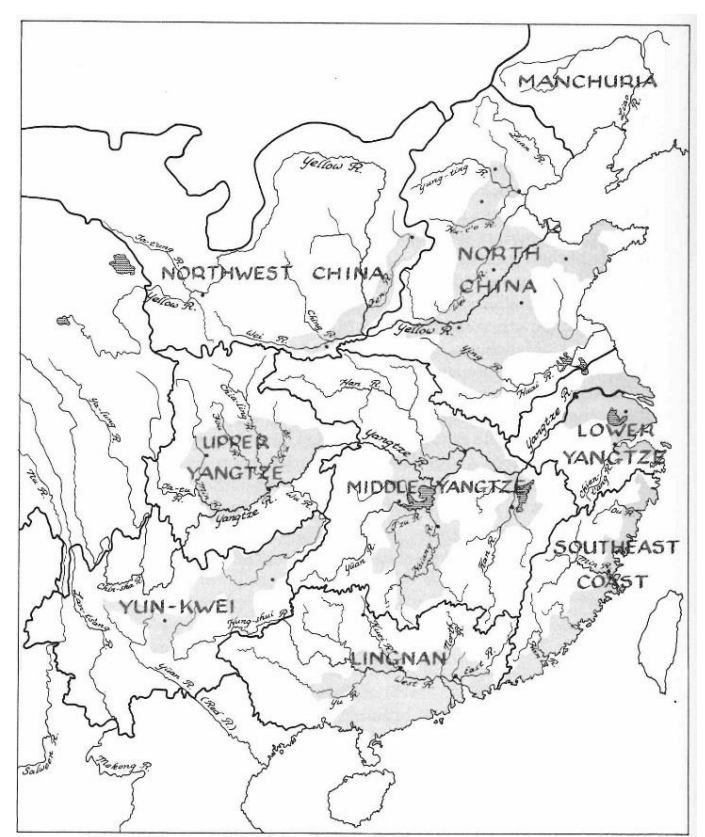

Map 1. Macroregions of Agrarian China, ca. 19<sup>th</sup> Century, from *The City in Late Imperial China* by G. William Skinner (1977).

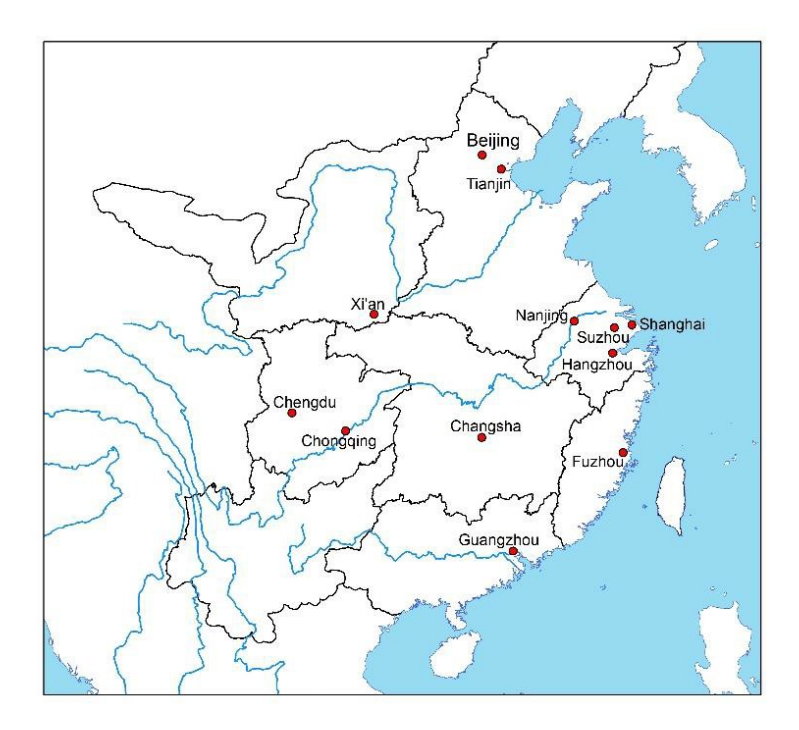

Map 2. Capital Cities with an Estimated Median Population Greater than 500,000 ca. 1893 (according to the ChinaW Dataset).

Regional Systems Theory posits that the relatively low cost of transport in cores and their denser transport net, led to the local economies of core areas becoming consistently more commercialized than those of peripheral areas, both in the sense that more commercial crops and handicrafts were produced for the market and in the sense that households were more dependent on the market for consumer goods. For these various reasons, then, there developed in each of the macroregions a reasonably discrete urban system, that is, a cluster of cities within which interurban transactions were concentrated and whose rural-urban transactions were largely confined within the region.

Unlike France, for which we had actual 1831 Census data for each commune, and thus could select all settlements with more than 2500 persons as an estimate of urban centers, there is no accurate Census data for all of China prior to the contemporary People's Republic of China period (1949-). Instead, we will assume that all towns and cities in China also served as administrative seats in the official dynastic field administration. Fortunately, research indicates that urban centers with more than about 2500 persons had administrative status in the 19<sup>th</sup> century.

In the case of China, Skinner compiled information about administrative capitals of the Qing period (1644-1911) from two China-wide gazetteers published in 1820 and 1893, in addition to numerous local gazetteers. These data were published as the ChinaW dataset, a GIS point file of urban centers with numerous socioeconomic and physical attributes. We can utilize these data to devise a methodology to test the validity of Skinner's Macroregional Systems Model of Agrarian China. If we map urban population densities in the 19<sup>th</sup> century, we should observe a correlation with the areas of each Macroregion.

## Step 2. Add base map layers

Add the shapefiles coast1820, rivers, and Physiographic Macroregions. Your map should look like this:

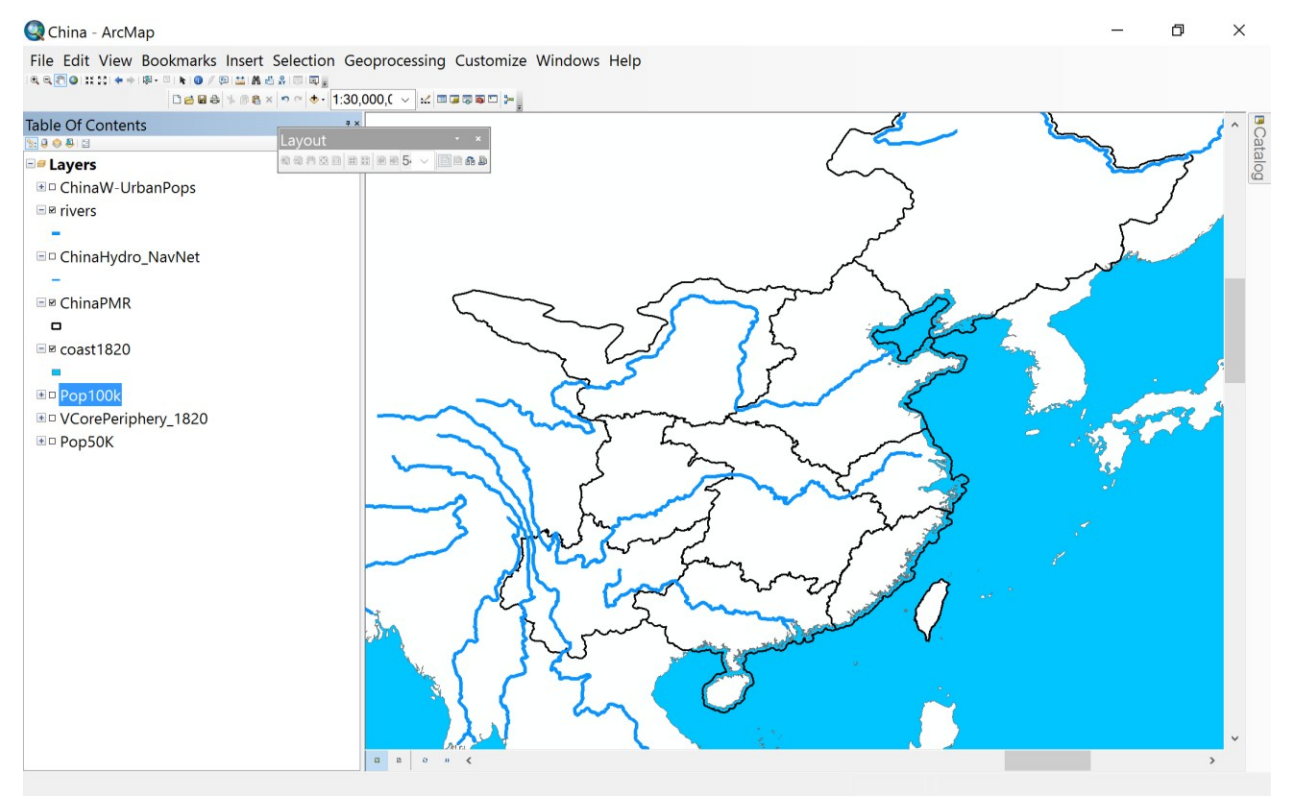

### Step 3. Add the Administrative Capitals of China

Add the shapefile ChinaW-UrbanPops. This is a shapefile generated from Skinner's ChinaW dataset. Symbolize the cities in 3 categories, using 25,000 and 500,000 as the lower break levels. Your map should look like this:

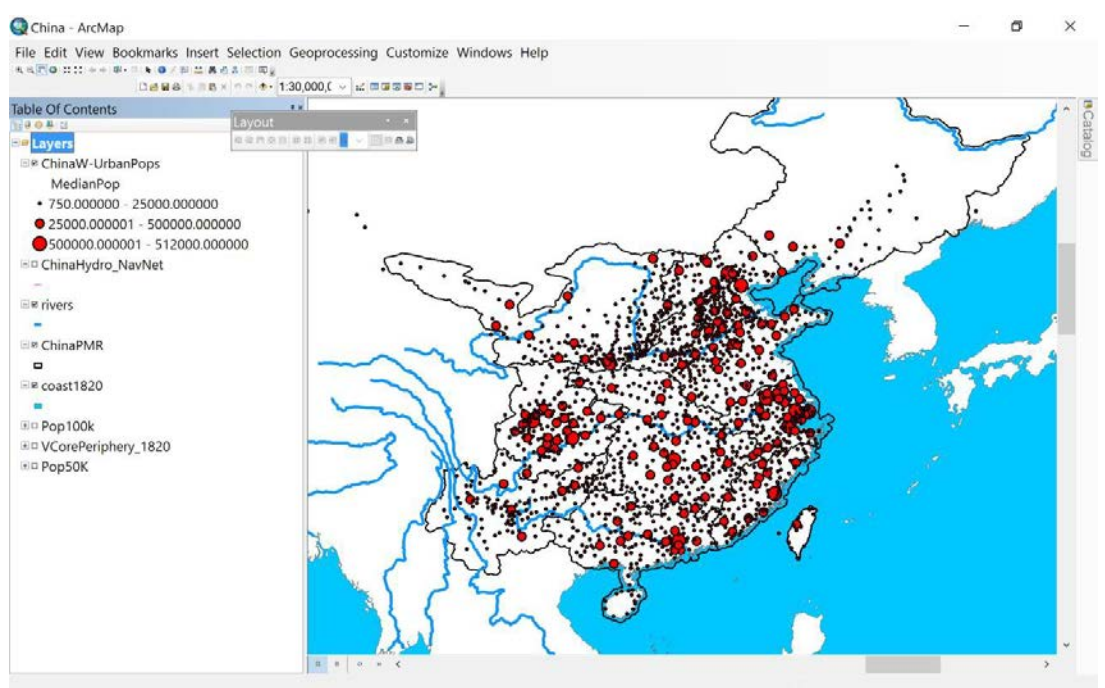

#### Step 4. Select Administrative Capitals by Population

Right-click on the ChinaW-UrbanPops shapefile, and open the attribute table. Scroll to the last field, MedianPop, and right-click on its header, and choose Sort Descending. Notice where the Median Population values change from 3000 to 1500. We will use this break point, defined as the change from the 9<sup>th</sup> rank cities to the 10<sup>th</sup> rank (i.e. of the 11 ranks to the Qing capitals defined by the w166 variable in the ChinaW dataset). It is likely that minor administrative seats with less than 2000 persons were not Cities. Also, this cut-off will allow us to roughly compare historical levels of urbanization between Western Europe and China in our next exercise based on our earlier analysis of data from France.

| w305 Comme | w166 | MinPop | MaxPop | MedianPop | _ |
|------------|------|--------|--------|-----------|---|
| -99999     | 9    | 2000   | 3999   | 3000      |   |
| -99999     | 9    | 2000   | 3999   | 3000      |   |
| -99999     | 9    | 2000   | 3999   | 3000      |   |
| -99999     | 9    | 2000   | 3999   | 3000      |   |
| -99999     | 9    | 2000   | 3999   | 3000      |   |
| -99999     | 9    | 2000   | 3999   | 3000      |   |
| -99999     | 9    | 2000   | 3999   | 3000      |   |
| -99999     | 9    | 2000   | 3999   | 3000      |   |
| -99999     | 9    | 2000   | 3999   | 3000      |   |
| -99999     | 9    | 2000   | 3999   | 3000      |   |
| -99999     | 10   | 1000   | 1999   | 1500      |   |
| -99999     | 10   | 1000   | 1999   | 1500      |   |
| -99999     | 10   | 1000   | 1999   | 1500      |   |
| -99999     | 10   | 1000   | 1999   | 1500      |   |
| -99999     | 10   | 1000   | 1999   | 1500      |   |
| -99999     | 10   | 1000   | 1999   | 1500      |   |
| -99999     | 10   | 1000   | 1999   | 1500      |   |
| -99999     | 10   | 1000   | 1999   | 1500      |   |

#### Exercise 3 • Urban Systems in 19th Century China

Under Selection, choose Select By Attributes. Make sure your target layer is ChinaW-UrbanPops, and then double-click on the last variable MedianPop, then choose the Greater Than symbol (>), and after one space enter 2500. Click Apply, and the selected cities should be highlighted:

| China - ArcMap                                                                                                    |                                                              |              |                                        |                                            |              |       |                     |                                       |                                            | - 0 ×        |
|----------------------------------------------------------------------------------------------------|--------------------------------------------------------------|--------------|----------------------------------------|--------------------------------------------|--------------|-------|---------------------|---------------------------------------|--------------------------------------------|--------------|
| File Edit View Bookmarks I                                                                                                    | nsert Sel                                                    | ection       | Geoproce                               | ssing Customize                            | Windows H    | lelp  |                     |                                       |                                            |              |
|                                                                                                    |                                                              | ∾ . <b>1</b> | 30,000,0 ~                             |                                            |              |       |                     |                                       |                                            |              |
| able Of Contents                                                                                                    | Select B                                                     | y Attrib     | utes                                   |                                            |              | ×     |                     | ~~~~                                  | 200                                        | ^ مح         |
| ■ Layers<br>■ ChinaW-UrbanPops<br>MedianPop<br>• 750.00000 - 25000.00<br>• 25000.00001 - 50000<br>● 50000.00001 - 51200<br>■ ChinaHydro_NavNet | Layer:<br>Method:<br>"w302_f<br>"w305_c<br>"w166"<br>"MinPop | ₹r<br>Co     | ChinaW-U<br>] Only show<br>reate a new | rbanPops<br>selectable layers<br>selection | in this list | ~     |                     |                                       | سور ان ان ان ان ان ان ان ان ان ان ان ان ان | J.           |
| ■ 🛛 rivers                                                                                                    | "MaxPo<br>"Median                                            | p"<br>IP     |                                        |                                            |              | ~     |                     | 5E                                    |                                            |              |
| ■ © ChinaPMR                                                                                                    | =                                                            | < >          | Like                                   |                                            |              |       | 1. 1. 1. 1.         | No gertal                             | E.                                         | and a second |
| □<br>□ v coast1820                                                                                                    | >                                                            | > =          | And                                    |                                            |              |       | and the second      |                                       |                                            |              |
| ■<br>■ D== 100k                                                                                                    | <                                                            | < =          | Or                                     |                                            |              |       | · · · · ·           | ·                                     |                                            | 5-           |
| ■ □ Pop TOOK     ■ □ VCorePeriphery_1820                                                                                                    | _ %                                                          | ()           | Not                                    |                                            |              |       |                     | 1.2                                   |                                            | •            |
| ▪ □ Pop50K                                                                                                    | ls                                                           | In           | Null                                   | Get Unique Valu                            | es Go To:    |       | No.                 | and the second                        |                                            |              |
|                                                                                                    | SELECT                                                       | * FRO        | M ChinaW-U                             | IrbanPops WHERE                            | :            |       | [ [ [ ] ] ] = [ ] ] | - 3                                   |                                            |              |
|                                                                                                    | "Median                                                      | Pop" > :     | 2500                                   |                                            |              | ~     | Same                |                                       |                                            |              |
|                                                                                                    | Clea                                                         | ır           | Verify                                 | Help                                       | Load         | Save  | 3                   | n n n n n n n n n n n n n n n n n n n |                                            |              |
|                                                                                                    |                                                              |              | [                                      | ОК                                         | Apply        | Close |                     |                                       |                                            | , · ·        |
| Number of features selected: 1                                                                                                    | 330                                                          |              |                                        |                                            |              | L     | <u></u>             |                                       |                                            |              |

Next, right-click on ChinaW-UrbanPops and choose Data – Export Data. Make sure to save the file to your China folder, and change the default **Export\_Output** name to **Core-Cities.shp**.

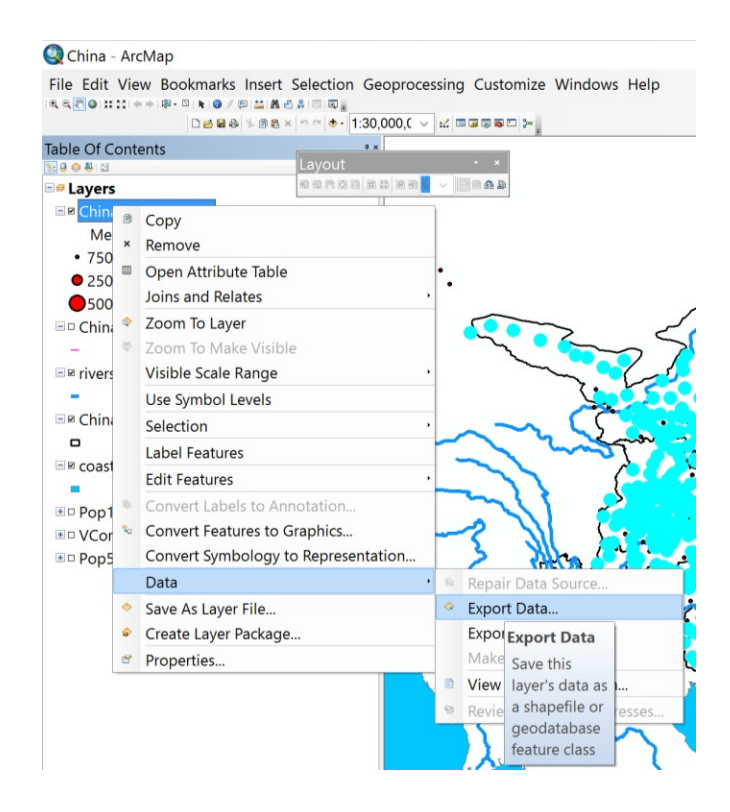

#### Ryavec and Henderson • Mapping Political Economies over Time

Don't forget to Clear Selected Features under Selection, so that the cities over 2500 do not remain selected (remember, anything left selected may cause problems for you later).

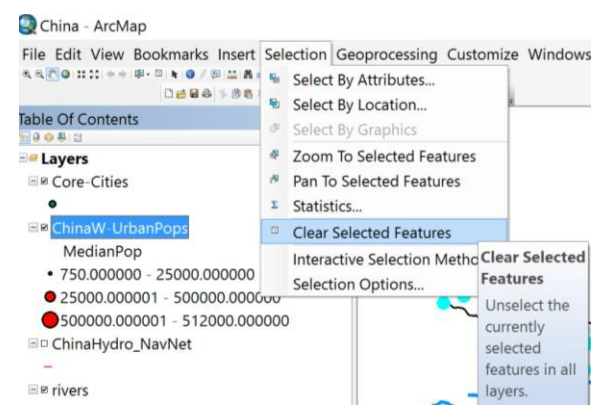

Right-click on Core-Cities and open the attribute table. You should see there are 1,330 city records.

This is interesting, because for all of France in 1831 there were 1,475 Communes with more than 2,500 persons. Given that just one macroregion of China is roughly the size of France, this indicates that either France was much more urbanized than China in the 19<sup>th</sup> century, or that some of the Communes with more than 2,500 persons were rural and we made a mistake in assuming they all had urban centers. This problem shows how difficult it is to find comparable historical GIS data for different societies and civilizations—or how different the urban-rural population distributions of these two societies were.

| FID | Shape * | w1_ChinaW_ | w2_Hanzi_n  | w3_Pinyin_     |
|-----|---------|------------|-------------|----------------|
| 0   | Point   | AH001      | 安庆府         | Anging Fu      |
| 1   | Point   | AH002      | 潜山县         | Qianshan Xian  |
| 2   | Point   | AH003      | 宿松县         | Susong Xian    |
| 3   | Point   | AH004      | 太湖县         | Taihu Xian     |
| 4   | Point   | AH005      | 桐城县         | Tongcheng Xian |
| 5   | Point   | AH007      | 池州府         | Chizhou Fu     |
| 6   | Point   | AH009      | 建德县         | Jiande Xian    |
| 7   | Point   | AH010      | 青阳县         | Qingyang Xian  |
| 8   | Point   | AH012      | 铜陵县         | Tongling Xian  |
| 9   | Point   | AH013      | 滁州          | Chu Zhou       |
| 10  | Point   | AH016      | 凤阳府         | Fengyang Fu    |
| 11  | Point   | AH016.1    | 凤阳县*        | Fengyang Xian* |
| 12  | Point   | AH017      | 定远县         | Dingyuan Xian  |
| 13  | Point   | AH018      | 凤台县*        | Fengtai Xian*  |
| 14  | Point   | AH019      | 怀远县         | Huaiyuan Xian  |
| 15  | Point   | AH020      | <b>灵</b> 壁县 | Lingbi Xian    |
| 16  | Point   | AH021      | 寿州          | Shou Zhou      |
| 17  | Point   | AH022      | 宿州          | Su Zhou        |
| 10  | - · ·   |            | - Auto 111  | · · ··         |

### Step 5. Make a Kernel Density map of Urban Population

Click on the Toolbox Icon near the top of the screen, and when the Toolbox window opens, scroll down to Spatial Analyst Tools / Density / Kernel Density.

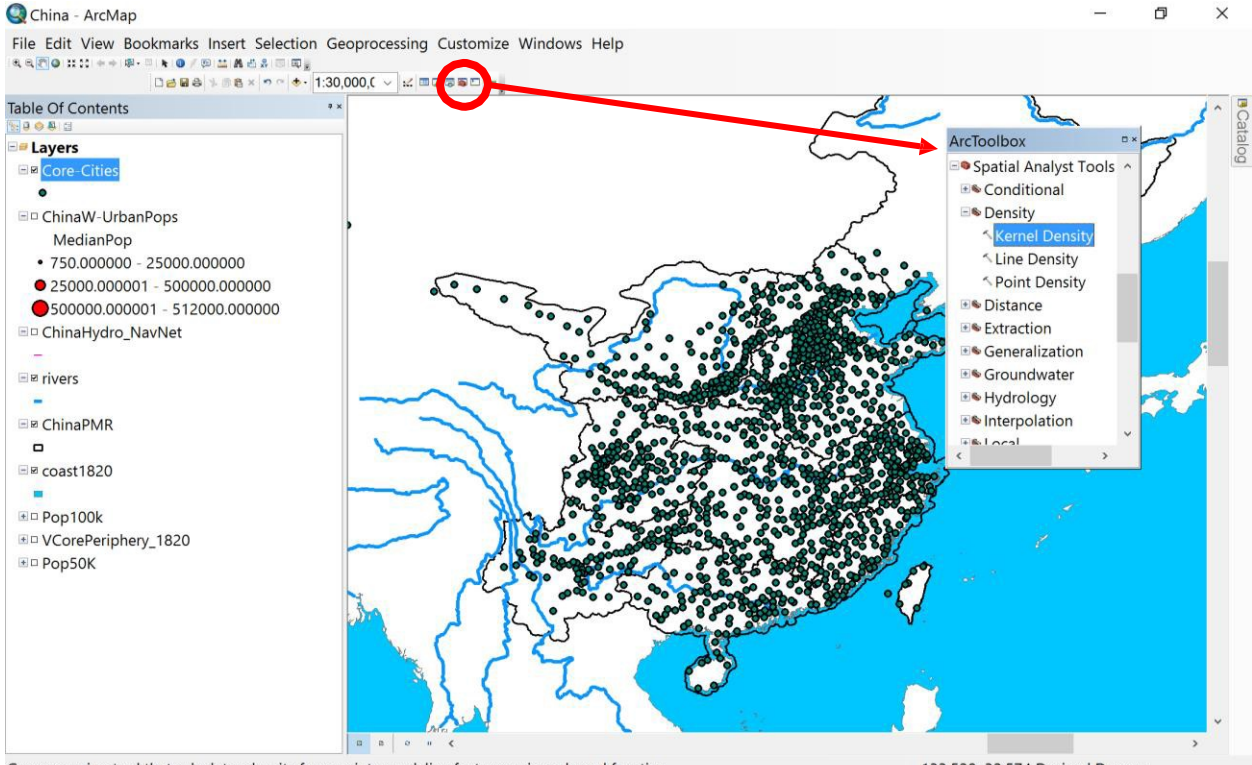

Geoprocessing tool that calculates density from point or polyline features using a kernel function.

133.528 32.574 Decimal Degrees

Double-click on the Kernel Density tool. When the input box opens, choose Core-Cities as the Input points. Under Population Field, choose MedianPop. For Output Raster, click on the small folder box to the right, and choose the icon to make a New File Geodatabase. The Output raster must be saved in a Geodatabase.gdb folder or it will not work. Also, since the name of the Output raster cannot have more than 8 characters, choose **Ch100k** for your output raster file name, then click Save.

| China - ArcMap<br>File Edit View Bookmark                     | s Insert Selection Geopre                                                                                                    | ocessing Custo                                                 | omize Windows Help                     |                     |                | -                                                          | đ | ×      |
|---------------------------------------------------------------|----------------------------------------------------------------------------------------------------|----------------------------------------------------------------|----------------------------------------|---------------------|----------------|------------------------------------------------------------|---|--------|
| Table Of Contents                                             | Kernel Density                                                                                                    |                                                                | 8                                      |                     | <u>اد</u>      | >                                                          | < | 5 ° Ca |
|                                                               | Input point or polyline featur<br>Core-Cities<br>Population field<br>MedianPop<br>Output raster<br>C:\Users\KRyavec\Documer<br>Output cell size (optional)<br>12511.4170315962<br>Search radius (optional)<br>Area units (optional)<br>SQUARE_KILOMETERS | Output raster<br>Look in: IN<br>C19cenpop<br>Pop100k<br>Pop50K | r<br>Iew File Geodatabase.gdb          | > \$ \$ 3 ■ ▼ 8 ≥ 5 | ×              | ut raster<br>utput kernel density<br>ways a floating point | ^ | italog |
| © coast1820<br>■ Pop100k<br>■ VCorePeriphery_1820<br>■ Pop50K | Output values are (optional)<br>DENSITIES<br>Method (optional)<br>PLANAR                                                                                                    | Name:<br>Save as type:                                         | Ch100k<br>Raster datasets<br>OK Cancel | Environments <<     | Save<br>Cancel | ol Help                                                    | ~ | v      |
|                                                               |                                                                                                    |                                                                |                                        |                     | 90.317         | 20.359 Decimal Degrees                                     |   |        |

Next, backspace over the Output cell size and enter 1000 (for 1000 m or 1 km). Enter 100000 (100,000 m or 100 km) for the Search radius.

Choose Square Kilometers for the Area units, and Densities for the Output values, and Geodesic for the Method. Then click OK and wait for the operation to finish running.

| China - ArcMap<br>File Edit View Bookmark                                                                                                    | s Insert Selection Geoprocessing Customize Windows Help<br>@ 그 프 A 소 요 : 이 약 :<br>A : 이 약 : 1:30,000,C ~ : ::: :::::::::::::::::::::::::::::                                                                                                    | - 0 ×                                                                                                    |
|----------------------------------------------------------------------------------------------------|----------------------------------------------------------------------------------------------------|----------------------------------------------------------------------------------------------------|
| Table Of Contents                                                                                                    | Kernel Density                                                                                                    | – – × 🖌 🖸                                                                                                    |
| Layers     Core-Cities     Core-Cities | Input point or polyline features Core-Cities Population field MedianPop Output raster C:\Users\KRyavec\Desktop\Regional-Systems-Seminar\China Covers\New File Geodatabase.gdb\Ch100k  Output cell size (optional) 1000 Area units (optional) SQUARE_KILOMETERS Output values are (optional) DENSITIES  Method (optional) GEODESIC | system) and any analysis<br>that spans a large<br>geographic area.<br>• PLANAR—Uses<br>planar distances<br>between the<br>features. This is<br>the default.<br>• GEODESIC—Uses<br>geodesic distances<br>between features.<br>This method takes<br>into account the<br>curvature of the<br>spheroid and<br>correctly deals with<br>data near the poles<br>and the<br>International<br>dateline. |
|                                                                                                    | OK Cancel Environments << Hide Help                                                                                                    | Tool Help                                                                                                    |
|                                                                                                    |                                                                                                    | 135 971 35 08 Decimal Degrees                                                                                                    |

After a while this sort of image should open, note how the default extent is defined by the Cities we used as our Input points.

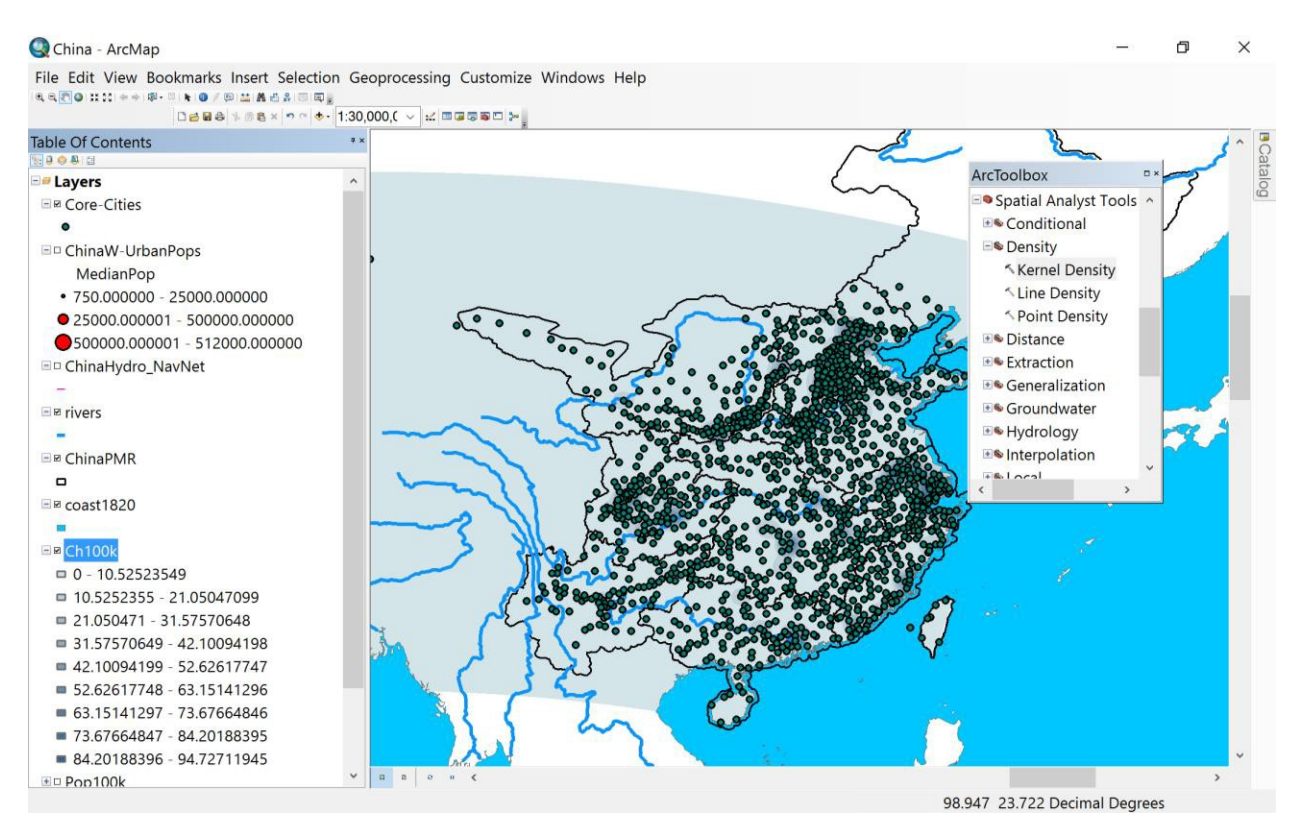

#### Ryavec and Henderson • Mapping Political Economies over Time

To make our raster grid of Urban Population Densities more clear, right click on Ch100K and choose Layer Properties. Click on the Symbology tab, leave the default number of classes as 9, then choose Classified and select a color ramp you like, but make sure the colors logically convey Peripheral to Core values, such as shown below.

Last, click on the lowest density periphery value and select 'No Color', because most of the map surface in the default extent area is covered by the lowest density values. To solve this problem, it would be necessary to clip the Ch100k grid by the outer boundary of Agrarian China as defined by the ChinaPMR polygon shapefile of the macroregions. Thus simply choosing 'No Color' for the farthest periphery is an easy way to solve this problem.

| General                                   | Source     | Key Meladala                 | Extent Display                                                                                  | ymbology                                                                                          |                                                                                                    |                |     |
|-------------------------------------------|------------|------------------------------|-------------------------------------------------------------------------------------------------|---------------------------------------------------------------------------------------------------|----------------------------------------------------------------------------------------------------|----------------|-----|
| Now:<br>Vector Fie<br>Unique Va           | ld<br>lues | Draw ra:                     | ster grouping values                                                                            | into classes                                                                                      |                                                                                                    | 8              |     |
| Classified<br>Stretched<br>Discrete Color |            | Fields<br>Value              | Fields<br>Value <value></value>                                                                 |                                                                                                   | Normalization <no< td=""><td></td></no<>                                                                         |                |     |
|                                           |            | Classifica                   | ation<br>Equal Interval                                                                         |                                                                                                   | Classes 9 V Clas                                                                                                 |                |     |
|                                           |            | Color Ran                    | mp 📕                                                                                            |                                                                                                   |                                                                                                    |                | - v |
|                                           |            | S Ran                        | ge                                                                                              | Label                                                                                             |                                                                                                    |                | ^   |
|                                           | No C       | olor 10.5<br>21.0<br>31.5    | 10.52523549<br>2523549 - 21.0504709<br>15047099 - 31.5757064<br>17570648 - 42.1009419           | 0 - 10<br>19 10.52<br>18 21.050<br>18 31.57                                                       | ).52523549<br>52355 - 21.050470<br>0471 - 31.5757064<br>570649 - 42.10094                                        | 99<br>8<br>198 |     |
| •                                         |            | 42.1<br>52.6<br>63.1<br>73.6 | .0094198 - 52.6261774<br>52617747 - 63.1514129<br>5141296 - 73.6766484<br>57664846 - 84.2018839 | 47         42.10           16         52.62           16         63.15           15         73.67 | 42.10094199 - 52.62617747<br>52.62617748 - 63.15141296<br>63.15141297 - 73.67664846<br>73.67664847 - 84.20188395 |                |     |
|                                           | More C     | olors Show<br>values         | class breaks using cell<br>;<br>illshade effect                                                 | Z: 1                                                                                              | Display 1                                                                                                    | NoData as      |     |

Your final map of Urban Population Densities should look something like this:

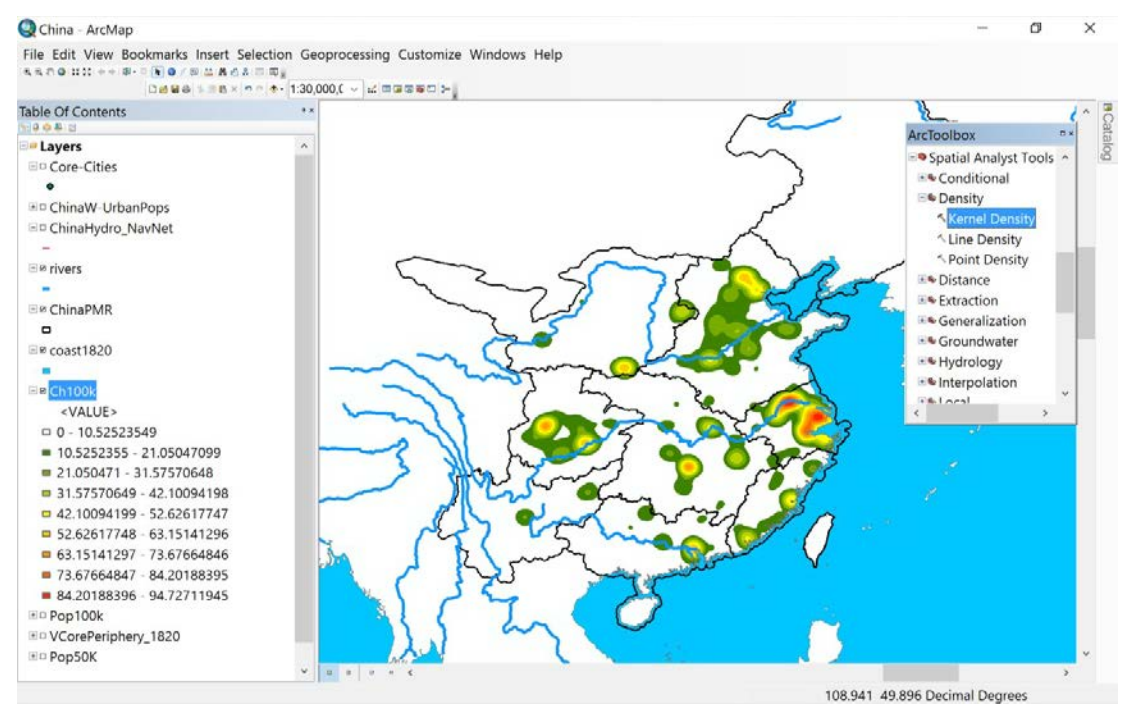

*Exercise 3* • Urban Systems in 19<sup>th</sup> Century China Study again Skinner's initial map of the Macroregions of 19<sup>th</sup> century China, and also the estimated core areas. How do your findings compare?

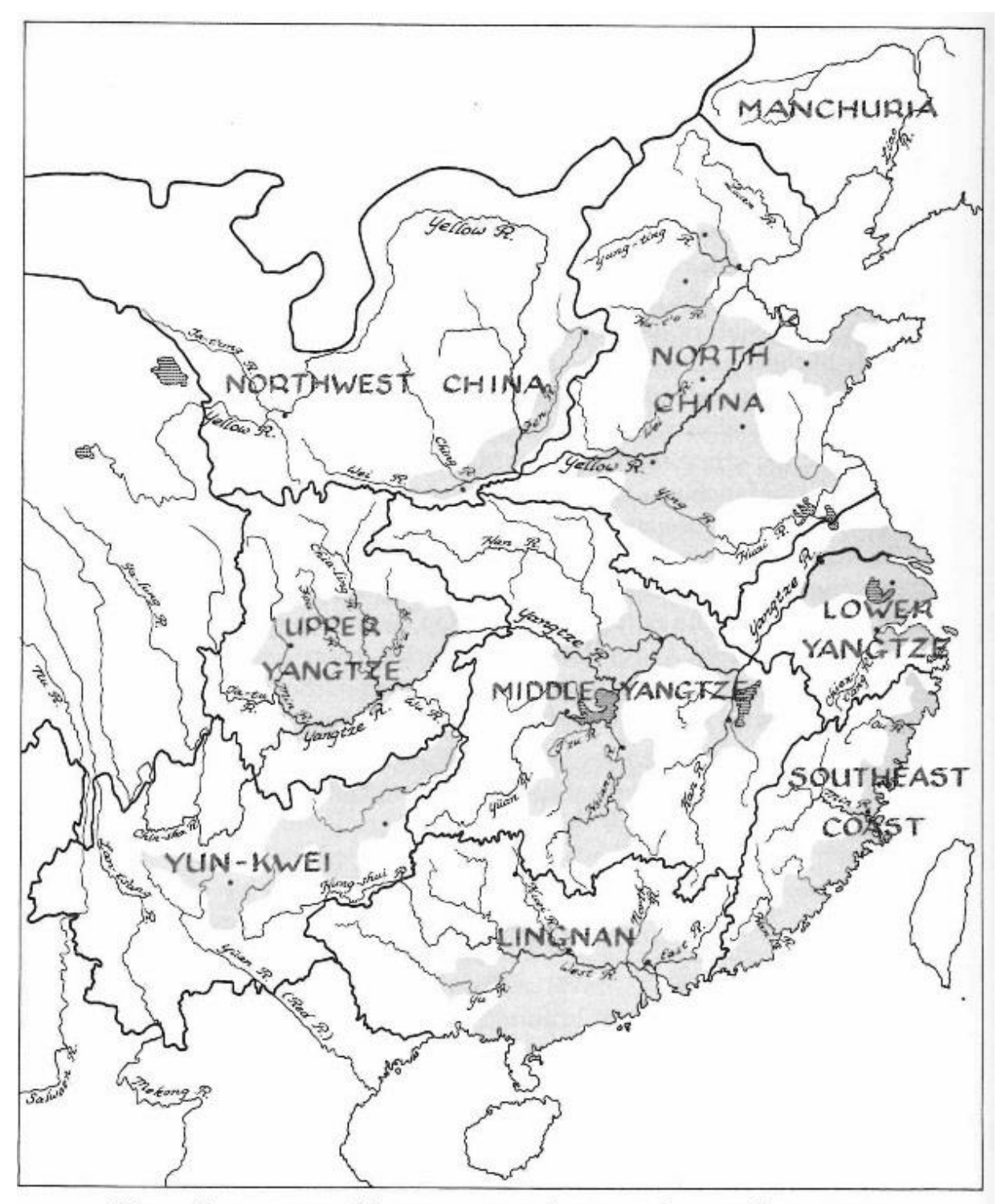

MAP 1. Physiographic Macroregions of Agrarian China in Relation to MAJOR RIVERS, WITH REGIONAL CORES INDICATED BY SHADING

# II. Major Urban Centers in Relation to Navigable Waterways

One of the main tenets of Regional Systems Theory holds that regional cores had major transport advantages vis-a-vis peripheral areas. Trade between the centrally located cities of one region and those of another was minimized by the high cost of unmechanized transport, the great distances involved, and the more rugged terrain that characterized most portions of the regional peripheries. Because of the low unit cost of water transport as against land transport, navigable waterways dominated traffic flows in all regions of Agrarian China except Yungui (the Yunnan-Guizhou Plateau in Southwest China) and the Northwest; and even where rivers were unnavigable their valleys typically afforded the most efficient overland routes. Thus the transport network of each region climaxed in these lowland cores, where most of the transport nodes were situated. River systems aside, the less rugged terrain of the core areas made it relatively inexpensive to build roads and canals.

We can utilize the best available GIS data on the Navigable Waterways of China<sup>1</sup> to study the extent to which the largest Chinese cities of the 19<sup>th</sup> century were located on navigable waterways. For a better comparison with our earlier similar exercise on France, we will also use 25,000 as the population cut-off level. We must assume that the navigable waterways of China in the 19<sup>th</sup> century matched those of a century later for want of better data.

<sup>1</sup>China\_NavRivers.shp contains arcs representing sections of rivers in contemporary China that are navigable. The river sections are not named. Derived from the "Navigable Waterways of China," compiled by Lawrence Crissman with Mark Henderson and Michele Ladenson, based on the *1:1 Million Land Use Map of China* (1990).

### Step 6. Select Cities with Median Populations Greater than 25,000

First, open the rivers, ChinaPMR, and coast1820, then open the China\_NavRivers and symbolize the lines so they are distinguishable from the major rivers. Also, open the grandcanal (it is shown in the thick green line below for reference). Note how the Grand Canal crossed the macroregional boundary between the Lower Yangzi and North China. And while the Yangzi river is navigable from the Pacific to the Sichuan Basin (i.e. Upper Yangzi macroregion), only certain stretches of the Yellow river are navigable.

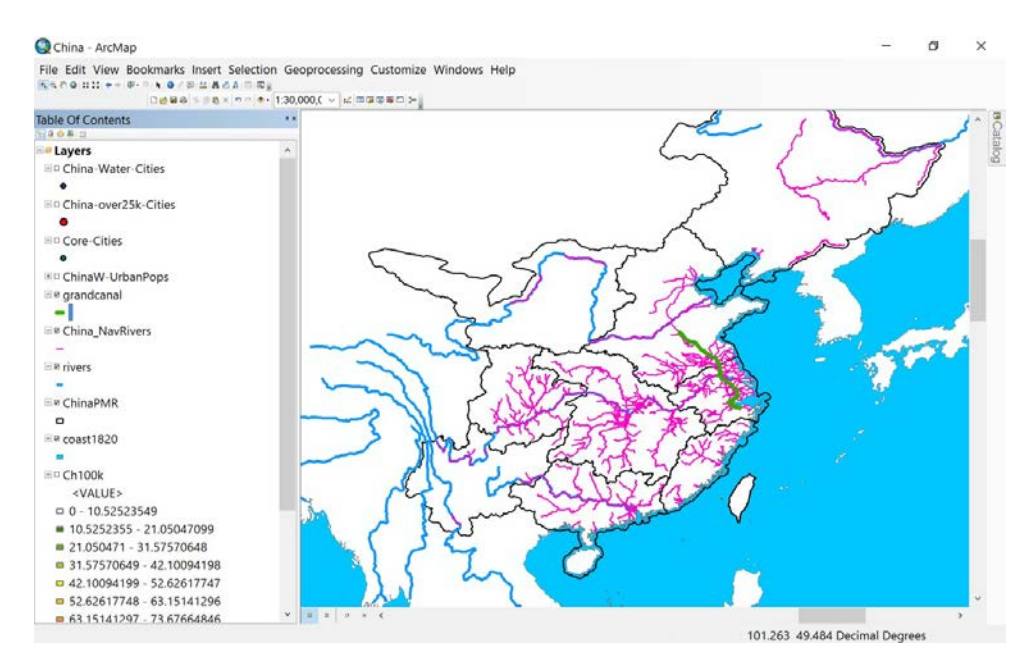

Under Selection, choose Select By Attributes. For Layer select Core-Cities, then double-click on MedianP and choose the > symbol, then after one space enter 25000. Click Apply, note the selected cities are highlighted, then close this window.

| Layer:                                                      |                            | Core-Citie  | )5<br>v selectable lavers in t | his list |      |
|-------------------------------------------------------------|----------------------------|-------------|--------------------------------|----------|------|
| Method:                                                     | C                          | reate a nev | v selection                    |          |      |
| "w302_ <br>"w305_<br>"w166"<br>"MinPoj<br>"MaxPo<br>"Mediar | Fr<br>Co<br>p*<br>p*<br>nP |             |                                |          | *    |
| =                                                           | <>                         | Like        |                                |          |      |
| >                                                           | >=                         | And         |                                |          |      |
| <                                                           | <=                         | Or          |                                |          |      |
| _ %                                                         | ()                         | Not         |                                |          |      |
| ls                                                          | In                         | Null        | Get Unique Values              | Go To:   |      |
| SELECT                                                      | FROM                       | A Core-Citi | es WHERE:                      |          |      |
| 'Median                                                     | 1Pop" > 2                  | 25000       |                                |          |      |
| 01-1                                                        | ar                         | Varity      | Help                           | Load     | Save |

Right-Click on Core-Cities and under Data go to Export Data, then save the selection to a new shapefile, name it China-over25k-Cities.shp, and make sure you save it in your China folder. Then remember to Clear Selected Features (from the Selection menu).

Your resulting map should look like this:

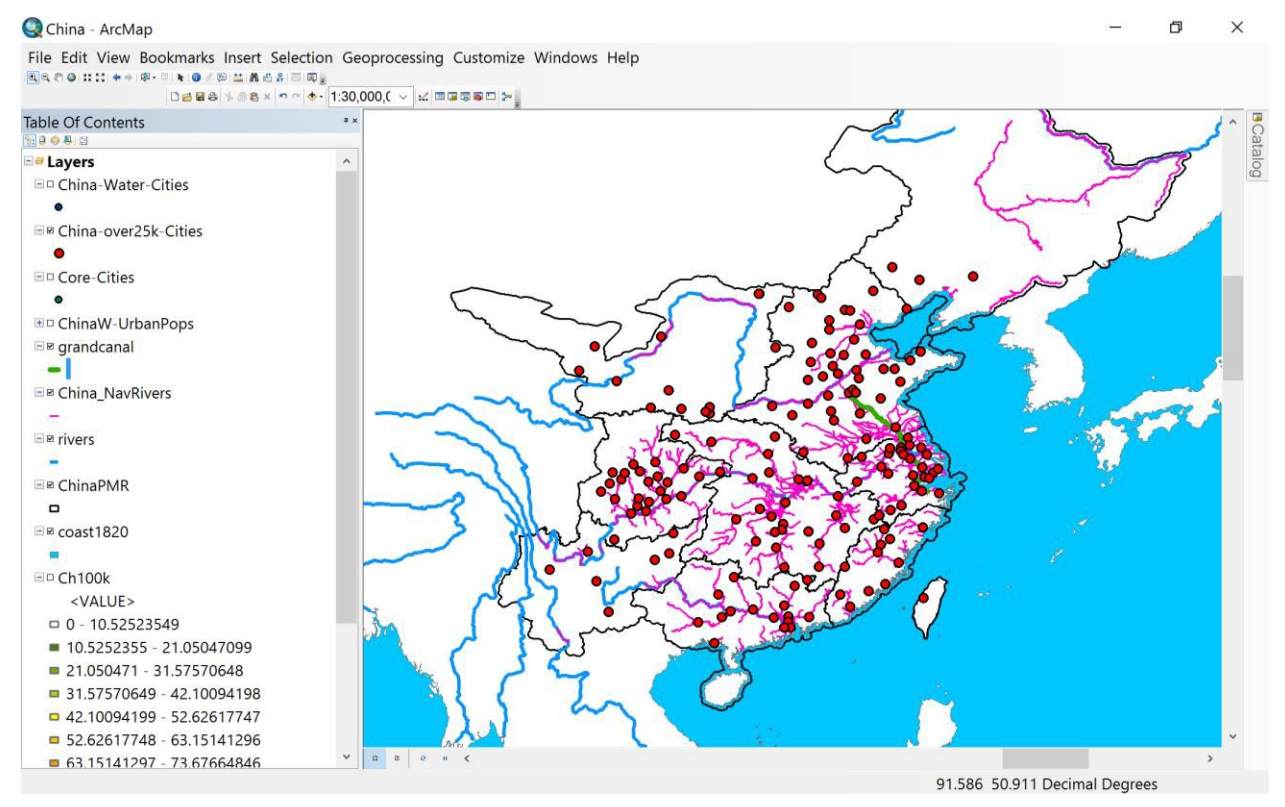

# Step 7. Identify Cities with Populations Greater than 25,000 Located on Navigable Waterways

Under Selection, choose Select By Location. For Selection method, choose 'select features from'. Then select China-over25k-Cities as the Target layer. For Source layer, choose China\_NavRivers. For the Spatial selection method for target layer features, choose 'are within a distance of the source layer feature', and enter 12.0 Miles. Click Apply.

| Select By Location                                                                                                    | ×      |
|----------------------------------------------------------------------------------------------------|--------|
| Select features from one or more target layers based on their location in relation to the features in the source layer.                                             |        |
| Selection method:                                                                                                    |        |
| select features from                                                                                                    | $\sim$ |
| Target layer(s):                                                                                                    |        |
| China-over25k-Cities Core-Cities ChinaW-UrbanPops grandcanal China_NavRivers rivers ChinaPMR coast1820 VCorePeriphery_1820 Only show selectable layers in this list |        |
| Source layer:                                                                                                    |        |
| China_NavRivers                                                                                                    | -      |
| Use selected features (0 features selected)                                                                                                    |        |
| Spatial selection method for target layer feature(s):                                                                                                    |        |
| are within a distance of the source layer feature                                                                                                    | ~      |
| Apply a search distance                                                                                                    |        |
| 12.0 Miles ~                                                                                                    |        |
| About select by location OK Apply Close                                                                                                    |        |

Use the process for saving selected points to a new shapefile you learned in previous steps. Name the new shapefile **China-WaterCities**.

Add China-WaterCities to your map, then color these points Blue, while leaving all the Cities over 25,000 colored Red underneath. Notice a few cities on the Pacific coast should also be considered along navigable waterways, but we did not append the coastline to our Source layer. Otherwise, it is clear that most of the large cities without access to navigable waterways were in North China, Manchuria, Northwest China, and Southwest China (Yungui). But it is possible some 19<sup>th</sup> century canals either fell out of use, or were missed by the contemporary navigable waterways database

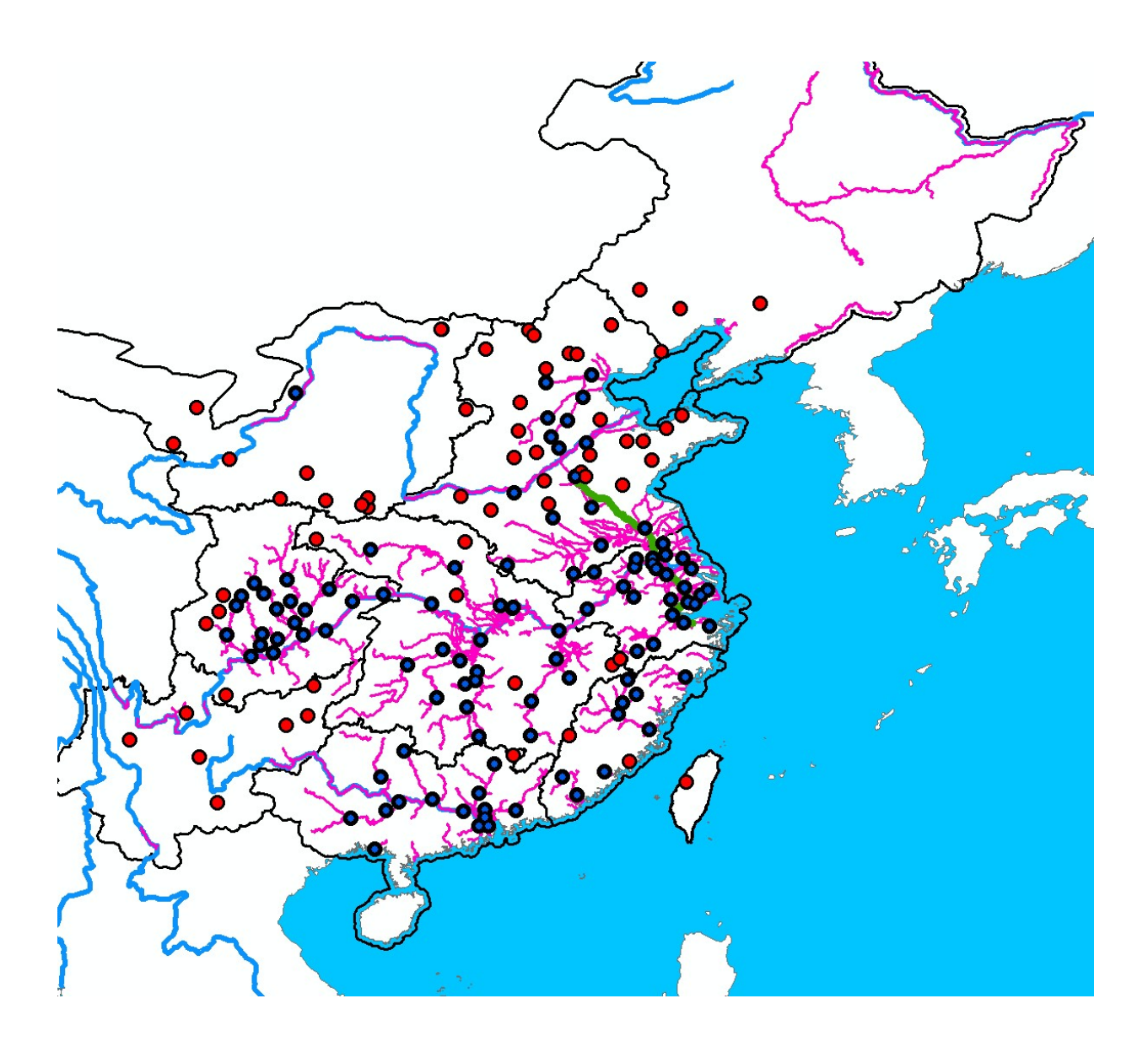